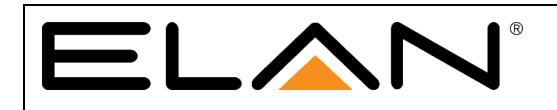

# Integration Note

| Manufacturer:           | Bird Home Automation GmbH            |  |  |
|-------------------------|--------------------------------------|--|--|
| Model Number(s):        | DoorBird D10x, D20x                  |  |  |
| Comments:               | DoorBird Firmware 000099 and greater |  |  |
| Document Revision Date: | 04/06/2018                           |  |  |

## **OVERVIEW AND SUPPORTED FEATURES**

The DoorBird D10x and D20x Door Stations are SIP Door Station solutions with an integrated video camera for monitoring door activity. ELAN integration with the station supports the following features:

- 1. **Paging-** When the "Call" button is pressed on the Door Station, it will call all appropriate Intercom Stations based on the House Mode of the ELAN System
- 2. 2 Way Calls- A user at an Intercom Station can converse with the person who pressed the "Call" button
- **3. Video Monitoring-** The camera in the Door Station may be accessed from any Intercom Station to view the caller
- 4. Relay/Door Strike Actuation through UI Requires ELAN version 7.3 or newer.

## **INTEGRATION REQUIREMENTS**

The DoorBird D10x and D20x Door Stations require a single CAT5 or CAT6 Ethernet connection to the same network to which the ELAN Intercom Controller is attached. The station may be powered either using PoE (Mode A) or with the separate 15VDC power supply included with the unit:

- Pull the CAT5 or CAT6 cable from the door station location to the Network Switch or Router
- Terminate both ends of the cable
- Test the cable to ensure proper performance
- Connect the Door Station; ensure that it powers up.

## **COMPONENT SETUP**

### SIP VoIP:

- 1. Install the DoorBird app on your iOS or Android device.
- 2. Set Up the DoorBird device following DoorBird documentation, if you do not have the DoorBird setup guide you can find it here <a href="http://www.doorbird.com/support">http://www.doorbird.com/support</a>.
- 3. Once you have set up your account and device navigate to the administration page under further functionality.
- 4. Enter the login credentials you used to set up the account and hit continue.
- 5. Once in the administration menu scroll to the bottom and select the SIP Settings button.
- 6. The SIP Setting menu should look like the picture below.

|                   | Save |                  |  |  |
|-------------------|------|------------------|--|--|
| SIP activated     |      | •                |  |  |
| SIP Proxy         |      | XXX.XXX.X.X      |  |  |
| SIP User          |      | Username         |  |  |
| SIP Password      | 0    | •                |  |  |
| Call on ring      |      | elan@xxx.xxx.x.x |  |  |
| DTMF              |      |                  |  |  |
| Light PIN         |      | Light PIN        |  |  |
| Relay 1 PIN       |      | 1234             |  |  |
| Allow incoming ca | lls  | •                |  |  |
| Allowed SIP Users |      | 2 >              |  |  |
| ((•))             | (-)  | ¢3               |  |  |

- 7. For the SIP Proxy you will enter the IP address of your ELAN controller.
- 8. For the SIP User and SIP Password you will enter the information given by DoorBird for the door station you want to use.
- 9. For the Call on ring you will enter elan@xxx.xxx.x where xxx.xxx.x is the IP address of your ELAN controller.
- 10. Make sure DTMF is turned on for use of DoorBird relay.
- 11. Relay 1 Pin is the code that you input to activate the relay.
- 12. Make sure Allow incoming calls is turned on.
- 13. For allowed SIP Users you will enter elan@xxx.xxx.x.x where xxx.xxx.x.x is the IP address of your ELAN controller, and then hit the save button in the top right.

Doorbird has a schedule feature built into their Door Station to allow you to create custom schedules for Push Notifications, SIP Calls, and Relay Access. The schedule is located on the Administration page. To have SIP Functionality and Relay Access through ELAN, these schedules need to be enabled. By default, the schedules are turned off for SIP and Relay Access.

- K Back Administration USER ghbuye0000 Name: Administrator ghbuye0001 Name: ghbuye0001 ghbuye0002 CLOUD RECORDING PRO A Name: ELAN USE Subscription Doorbell DOORBIRD CONNECT OWNER EMAIL Motion Onvif 3D MOTION SE EXPERT SETTINGS DEVICE NAME Activate pool.ntp.org NTP-Server ELAN TS Do Settings Relays CLOUD RECOR Button LED Always on > FAVORITES Doorbell HTTP Calls Button Sound DoorBird > Motion SIP Calls IR Light Automatic > Image Sensor PERIPHERALS Schedule for doorbell Settings System diagnostic volume Standard > SIP Settings Restart device (0) 0 **6**3
- 1. On the Administration page, scroll down until you reach the "Schedule for doorbell"

- 2. Once you open the "Schedules for doorbell" page, you will be presented with the image below.
- 3. Select the dropdown in the top left of the page and find the option for "SIP call"
- 4. Press the Blue button on the top Right to activate the whole schedule for "SIP call"
- 5. Select the drop down again and select the option for "Trigger Relay" (only if you are accessing the relay through the ELAN software. If you are not, you can skip this step.)
- 6. Press the Blue button on the top Right to activate the whole schedule for "Trigger Relay"
- 7. Click the Back button at the very top left of the app
- 8. On the Administration page, click "Save" on the very top right

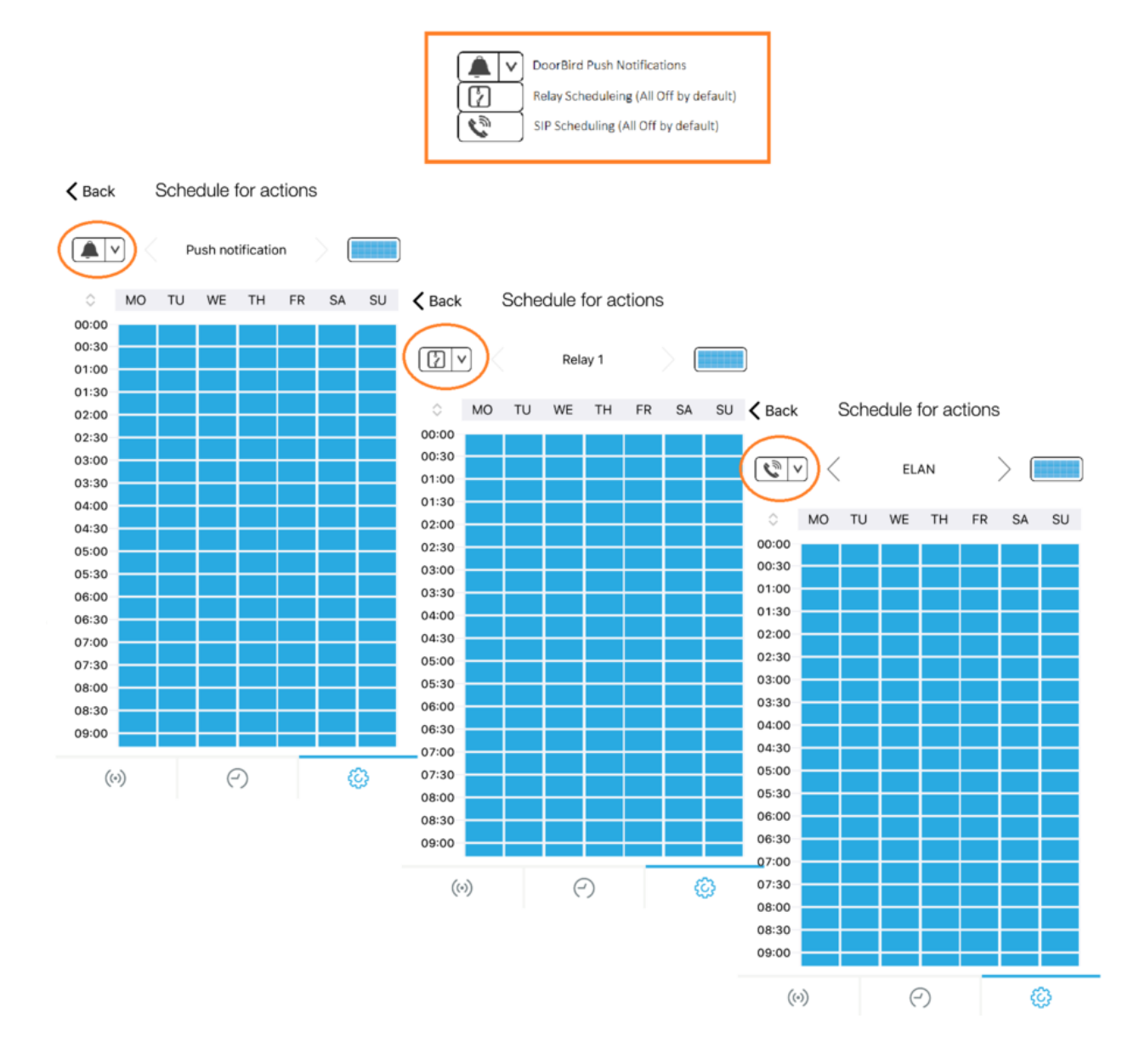

## **ELAN CONFIGURATION DETAILS**

#### CONFIGURE THE BUILT-IN CAMERA

The DoorBird's built-in camera may be added into ELAN using a feature called "Generic URL Video Camera".

1. On the Video tab in Configurator, Right click "Video Cameras/Sources and select "Add New Video Source/Camera".

| 😴 Communication Devices<br>🎽 Built-In DVR Options  | Video Source/Camera : Generic URL Video Camera |                             |      |
|----------------------------------------------------|------------------------------------------------|-----------------------------|------|
| Transcoder Options                                 | Name                                           | Generic URL Video Camera    | ٦    |
| TD7 E8:67:2E:00:25:55                              | System #                                       | 7417                        |      |
| + 1 TP12 F8:57:2E:02:10:35                         | Driver Version                                 | 8.2 Build 200.40 Rel        |      |
| 표 🍯 Generic URL Video Camera                       | Driver Vendor                                  | ELAN                        |      |
| H                                                  | Device Type                                    | Generic URL Video Camera    | 1    |
| Panasonic Standard Series Generic URL Video Camera | URL                                            | /bha-api/video.cgi          |      |
| DVR Systems                                        | IP Address                                     | 192 . 168 . 1 . 12          |      |
| E Custom Pages                                     | Port                                           | 80                          |      |
| ा III IIII IIIIIIIIIIIIIIIIIIIIIIIIIII             | UserName                                       | *****                       |      |
|                                                    | Password                                       | ******                      |      |
|                                                    | Flip Image 180                                 | No                          | ·] , |
|                                                    | Hide Full Screen Control                       | No                          | ·    |
|                                                    | Hide Resolution Control                        | No                          | ·    |
|                                                    | Default Resolution                             | Auto                        | ·    |
|                                                    | Enable DVR                                     | No                          | ·    |
|                                                    | Enable Transcoder                              | No                          | ·    |
|                                                    | Transcoder Res                                 | < SELECT >                  | -    |
|                                                    | Record Resolution                              | < SELECT >                  |      |
|                                                    | Record Mode                                    | Auto (Medium Sensitivity) 👻 |      |
|                                                    | Record Threshold                               | 0%                          |      |
|                                                    | Minimum Rate                                   | 1/60sec -                   |      |
|                                                    |                                                |                             |      |

- 2. Select "Generic URL Video Camera" from the Device Type list.
- 3. Change the name of the Camera to DoorBird Camera to make it easily distinguished from other video sources.
- 4. In the URL Field, enter the following URL for the MJPEG Video Stream provided by the door station: /bha-api/video.cgi
- 5. Enter the LAN IP Address of the DoorBird in the IP Address field.
- 6. Enter the DoorBird UserName and Password for the SIP user created earlier in the process using the DoorBird app.

## **CONFIGURE THE DOOR STATION**

- 1. Once you add an ELAN SIP Server under the communication devices, the DoorBird Device should automatically add with correct IP address.
- 2. Change the name of this door station to accurately reflect where it is located.
- 3. Select the generic URL video camera, created above, in the video drop down to have the door stations camera enabled.

| System       | Global Options              | Device : sin:oozakw0001 |                            |   |
|--------------|-----------------------------|-------------------------|----------------------------|---|
| -            | Communication Devices       | Borroo . Sip.ggzakirok  |                            |   |
| Security     | ELAN SIP Server             | Name                    | sip:ggzakw0001             |   |
|              | C Telephone Systems         | System #                | 7433                       |   |
| Climate      | Intercom Devices            | Drives Marrian          | 8 2 Build 200 43 Rel       |   |
| Lighting     | 🕂 🔜 sip:Mobotix             | Driver version          | 0.2 Duild 200.43 (Kei      |   |
| Lighting     | 🕂 👬 sip:Boo                 | Driver Vendor           | ELAN                       |   |
| Content      | 🕂 📓 sip:ggzakw0001 📄        | Device Type             | SIP Station                |   |
|              |                             | Contact                 | sip:ggzakw0001             |   |
| Media        | Email Accounts              | User Agent              |                            |   |
| Video        | 🖾 Email Messages (Outbound) | Address                 | 192.168.1.12               |   |
| Messaging    | Remote System               | Silence Suppression     | No                         |   |
| messaging    | Alarm                       | Enable Monitor          | Yes 💌                      | [ |
| Irrigation   | 📃 🛋 Push Messages           | Enable HW Accel         | Yes 💌                      |   |
| Pool Control | Works!                      | Enable Audio Transcode  | No                         |   |
|              |                             | Enable Video Transcode  | No                         |   |
| UPS          | Calendar Groups             | Video                   | Generic URL Video Camera 🗸 |   |
| Interface    |                             |                         |                            |   |
| Input/Output |                             |                         |                            |   |
| input/Output |                             |                         |                            |   |
| Event Mapper |                             |                         |                            |   |

Note\* You may need to refresh the messaging tab before the DoorBird appears.

### **CONFIGURE THE RELAY (OPTIONAL)**

If your DoorBird has relays, you can set them up under the options of the door station in the messaging tab shown below.

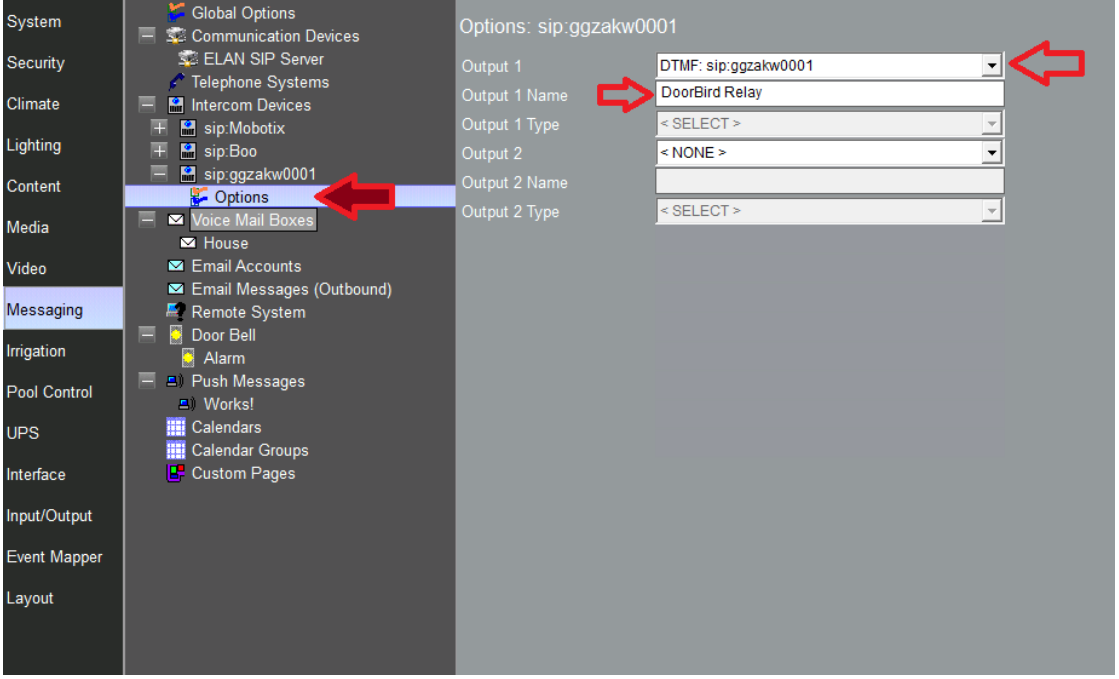

You have the option of selecting relays on the ELAN controller or from the door station itself.

- 1. To use the relay from the door station you will want to choose the DTMF option at the bottom of the list with the name of the doorstation afterwards (example in picture above).
- 2. The Output 1 Name will be what the relay button displays as on the UI.
- 3. Once you press the relay button in the call a popup keypad where you enter the relay pin that was set in the SIP settings page (setup above).
- 4. For this to work you must press the pound symbol (#) after entering the code for the relay to activate (For example if your relay code is 1234 you will enter 1234 then hit #).

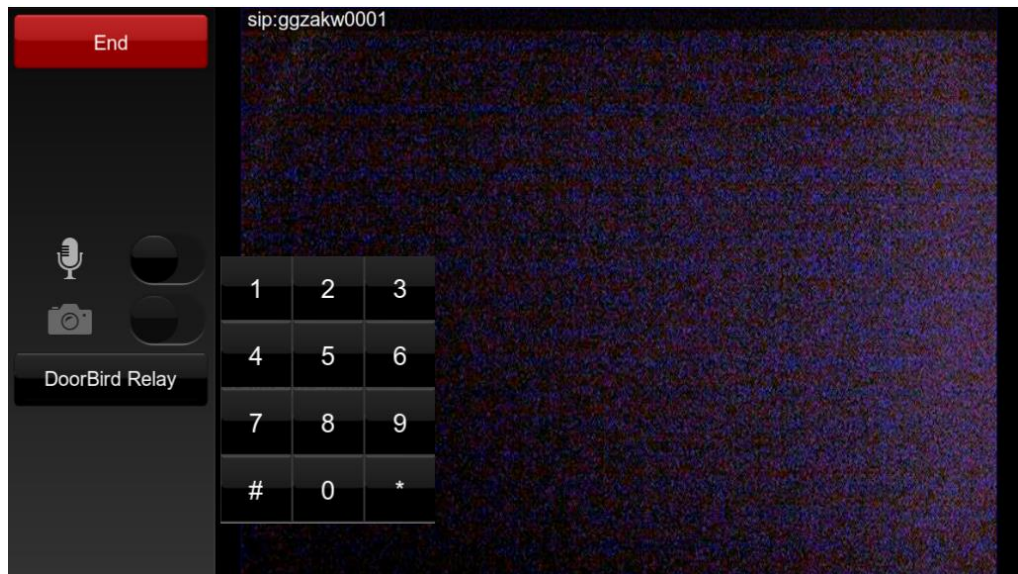

#### Common Mistakes

- 1. No Video. If there is no video for the door station in the viewer, ensure that the Video drop-down for the Door Station on the Messaging tab has the generic URL video camera selected.
- Door Station not populating in the Viewer. Make sure that the Door Station has populated on the Messaging tab in Configurator. Check the settings in the DoorBird app to make sure the ELAN Controller is assigned as the SIP Proxy.
- 3. No Page signal sent when button is pressed. Ensure that the Dial Plans are set up correctly and the system is in the correct System Mode for the Dial Plan. See the Intercom Integration Note for details on setting up Dial Plans.

Additionally, if a SIP call comes in to the ELAN system and is not answered, the DoorBird will continue to hold the SIP session open for a period of 210 seconds before timing out. During this 3.5 minute period, the DoorBird will be unable to initiate another SIP call to the ELAN Controller. Once the SIP session has timed out on the DoorBird, you will be able to ring the bell and receive the page signal on the ELAN controller

Please note that DoorBird firmware revision 000110 has a problem where a single call from the DoorBird will work, but then no further calls will go through until the DoorBird is rebooted. Contact DoorBird to request a firmware update, or go to <u>http://www.doorbird.com/rpfu</u>

- 4. Cannot monitor the door station. Ensure that the ELAN controller's IP address is added under Allowed SIP Users.
- 5. DoorBird Relay not activating.
  - a. Confirm that the DoorBird's DTMF relay is set up under the door station.
  - b. Confirm that the DTMF setting is active in the SIP settings.
  - c. Confirm that you are using the correct pin which can be found and changed in the SIP settings.
  - d. Make sure you are pressing the # symbol after entering the code.
- 6. Not Activating the Schedules within Doorbird's App for Relay Access and SIP Calls.